#### WiFi otočná kamera se solárním dobíjením

#### 1. Obsah balení

- Uživatelský manuál EN + CZ
- Wifi video kamera 1080P
- Montážní materiál
- 4 x Baterie

# 2. Popis produktu

PIR sensor – PIR čidlo pohybu Light Image Sensor – Světetelný obrazový snímač HD Lens – HD kamera Microphone Audio – Mikrofon Indicator Light – Světelný indikátor funkce Button – Tlačítko zvonku

## 3. Připojení k aplikaci

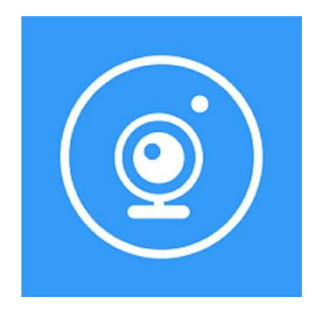

a) Stáhněte si do svého mobilu aplikaci **"StarEye**" v Google play nebo AppStore, nebo pomocí přiloženého QR kódu v originálním návodu

b) Zaregistrujte se do aplikace, vyplňte email a klikněte Werification. Doporučuji email od Google, protože tam přijde verifikační zpráva včas, u našich seznam apod. chodí často po vypršení limitu.

c) Zapněte zařízení a vyčkejte, než bude kamera připravena. Světelný indikátor bude blikat modře a zvukovým signálem Vás bude vyzývat k wifi připojení . (Pokud není v tomto stavu, stiskněte a podržte tlačítko Reset zezadu přístroje nebo na konci napájecího kabelu po dobu 5 sekund a uvolněte jej, jakmile LED dioda zařízení zhasne. Systém se automaticky restartuje.) Jakmile zařízení přejde do stavu konfigurace, ujistěte se, že je mobilní telefon připojen k dostupné Wi-Fi síti. Poté otevřete aplikaci **"StarEye"** pro instalaci zařízení.

d) Klikněte na + Add smart device pro přidání zařízení.

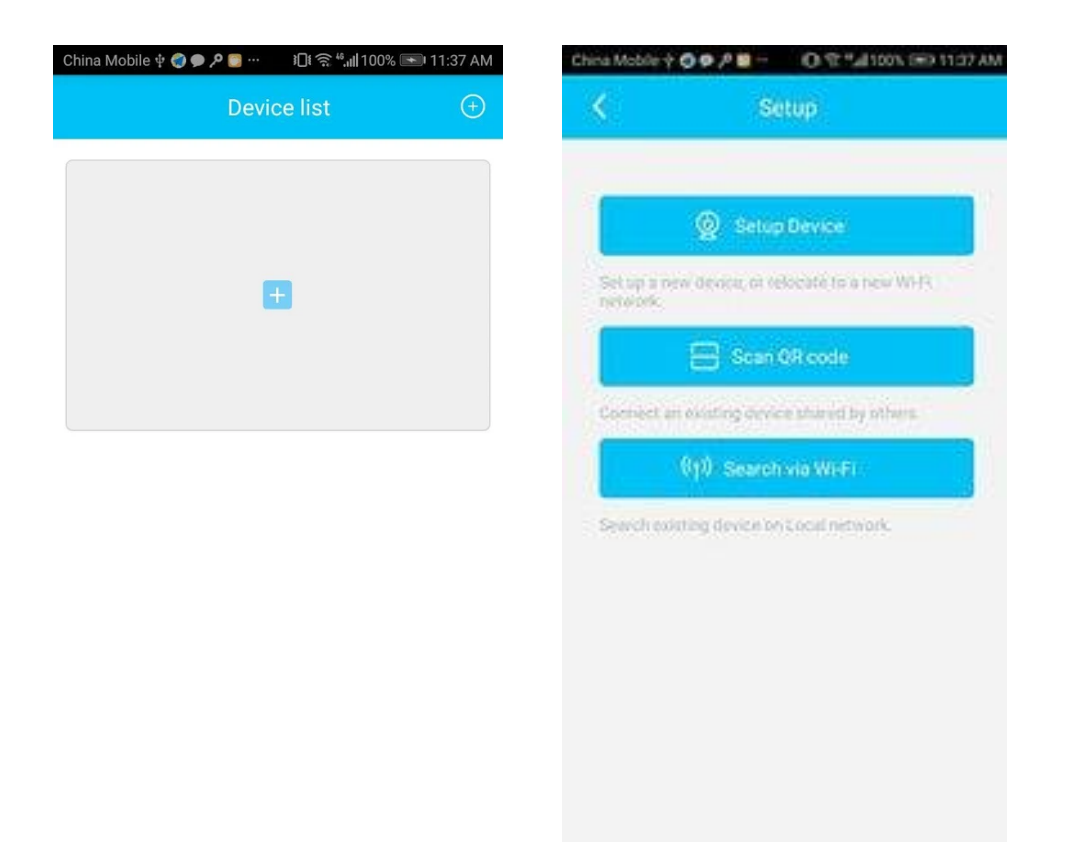

d) Klikněte na QR code connect a vyberte z obrázku PTZ kameru. Zapněte kameru a stiskněte reset dokud nezhasne červená dioda. Po chvilce začne červená dioda blikat, tak zaškrtněte pole Confirmed that the red light is flashing a dejte pokračovat.

| China Mobile                                               | ቁ 🔕 🗭 🔎 💼 …                                                                                             | 〕 <b>□</b> ŧ ͡͡͡͡s " <b>, ,  </b> 100                                               | 0% 🖦 11:37 AM                                      |
|------------------------------------------------------------|----------------------------------------------------------------------------------------------------|-------------------------------------------------------------------------------------|----------------------------------------------------|
| <                                                          | Connect                                                                                                 | to Wi-Fi                                                                            |                                                    |
|                                                            |                                                                                                    |                                                                                     |                                                    |
|                                                            |                                                                                                    |                                                                                     |                                                    |
|                                                            |                                                                                                    |                                                                                     |                                                    |
| ( î;                                                       | Adhoc_T1                                                                                                |                                                                                     |                                                    |
|                                                            | hurse                                                                                                   |                                                                                     |                                                    |
|                                                            | WI-FI Passwo                                                                                            | rd                                                                                  |                                                    |
| The de<br>WiFi b<br>is con<br>raise ti<br>a few i<br>conne | evice does not cl<br>ands. Please ma<br>nected to a 2.4G<br>ne volume of you<br>nches away fror<br>cts. | urrently suppo<br>ike sure your p<br>Hz WiFi band<br>ur phone and<br>n the device v | ort 5GHz<br>phone<br>, then<br>keep it<br>while it |
|                                                            |                                                                                                    |                                                                                     |                                                    |
|                                                            |                                                                                                    |                                                                                     |                                                    |
|                                                            | Ne                                                                                                    | ext                                                                                 |                                                    |
|                                                            |                                                                                                    |                                                                                     |                                                    |
|                                                            |                                                                                                    |                                                                                     |                                                    |

e) Nyní uvidíte wifi síť ke které jste připojeni (Musí to být 2,4GHz) vepište heslo k Vaší WiFi a dejte pokračovat. Na mobilním telefonu se Vám zobrazí QR kód který naskenujete kamerou ze vzdálenosti cca. 20cm.

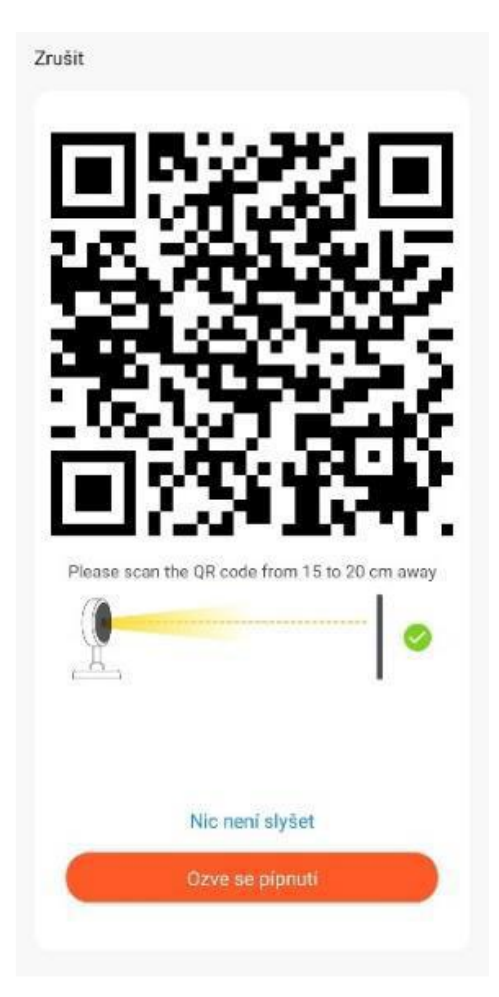

f) Vyhledávání bude provázet zvukový signál a po spárování budete vyzváni k vyplnění vámi zvoleného názvu zařízení a libovolného hesla, které ještě jednou zopakujete v poli Confirm pasword. Heslo musí obsahovat alespoň jedno písmeno a 6 číslic.

d) Po úspěšné instalaci, můžete sledovat živý přenos, pořizovat fotografie nebo video záznamy. Následně si záznamy můžete rovnou v aplikaci přehrávat zpětně. Zároveň můžete provádět nastavení zařízení. (datum a čas, nastavení pohybového senzoru, kvality videa atd.)

#### AP režim:

Režim AP zapnete tak, že zapnete kameru a postupujete pro spárování kamery stejným způsobem, ale místo QR code connect, vyberte AP mode.

## 5. Nastavení

| K De              | vice settings        |                                    |  |
|-------------------|----------------------|------------------------------------|--|
| Device Settings   |                      |                                    |  |
| SD card           | 0,00 GB $>$          | —— Nastavení úložiště SD/Cloud     |  |
| Orientation       | Normal $>$           | Otočení obrazu                     |  |
| Environment       | Normal $>$           | —— Nastavení přísvitu              |  |
| PIR detection     | Medium               | —— Citlivost detekce pohybu        |  |
| Dormancy time     | 15s >                | Doba nečinnosti                    |  |
| Power frequency   | 50Hz >               | Obnovovací frekvence               |  |
| LED lamp          | $Enabled \geq$       | Povolit/zakázat diodu na<br>kameře |  |
| Basic settings    |                      |                                    |  |
| Device name and p | assword >            | Nastavení názvu a hesla<br>kamery  |  |
| Share QR code     | >                    |                                    |  |
| Basic info        |                      |                                    |  |
| Name              | Device               | —— Název kamery                    |  |
| ID                | SHEZZJ3R7JUB42BWX70Q | —— ID kamery                       |  |
| Model             | DC03-4G              | — Model kamery                     |  |
| Firmware version  | 130.0.4.80           | Verze firmwaru kamery              |  |
| 4G Version        | 30.10.2.9            | Verze 4G                           |  |
| Vendor            | UBell                |                                    |  |
| Check for update  | $\rangle$            | Kontrola dostupných<br>aktualizací |  |

Pozn: Ovládání přístroje se může v závislosti na jednotlivých sériích drobně lišit. Přístroj používejte v souladu s platnými právními předpisy. Dodavatel nenese žádnou odpovědnost za použití přístroje v rozporu s těmito předpisy.